## SIMATIC西门子交换机授权代理商丨河北地区一级代理

| 产品名称 | SIMATIC西门子交换机授权代理商丨河北地区一<br>级代理                             |
|------|-------------------------------------------------------------|
| 公司名称 | 上海乘晖科技集团有限公司                                                |
| 价格   | .00/台                                                       |
| 规格参数 | 西门子:西门子工业交换机代理商<br>西门子工业交换机:西门子工业交换机一级代理<br>德国:西门子工业交换机授权代理 |
| 公司地址 | 上海市奉贤区驰华路775号2幢                                             |
| 联系电话 | 18674345958 18674345958                                     |

## 产品详情

当 触摸屏出现异常情况时,可以尝试恢复出厂设置。例如当触摸屏白屏时。

精智面板(Comfort)恢复出厂设置主要分为两种方式。

方式一:

首先需要将精智(Comfort)屏手动切换至白屏的引导模式。先将触摸屏断电,进入StartCenter界面,点击Settings->OP->Device->Reboot->Prepare for Reset,屏就会变成白屏的引导模式。

注意:恢复出厂设置将会删除操作系统、特殊选件的授权和项目数据。

打开Portal WinCC,菜单栏"在线"->设备维护->复位为出厂设置,在弹出的界面上输入触摸 屏的MAC地址,输入正确后,点击正在加载,在弹出的操作界面上点击更新os。

在弹出框中选择"是",并点击更新OS 按钮。

弹出的界面会显示请引导HMI设备->正在传送固件。

操作过程中屏上也会有对应的进度条显示,恢复出厂设置成功后屏会自动重启。

重启完成后会自动显示Start Center界面。至此,恢复出厂设置完成。

注意:

1. 对屏做恢复出厂设置时,需要确保电源稳定可靠,同时需要保证网线是稳定连接的。

2. 输入MAC地址时需要保证输入与屏匹配的,正确的MAC地址。

MAC地址可以在白屏的界面查看,也可以在屏后面的标签上查看。

另外也可以直接使用SIMATIC Prosave软件对屏进行恢复出厂设置操作。但是需要注意的是:

需要在安装Portal WinCC软件的计算机控制面板中设置PG/PC接口。

先将电脑控制面板默认的查看方式从类别修改为大图标显示,然后就可以找到设置PG/PC接口。

在弹出的设置界面窗口中,应用程序访问点选择S7ONLINE(STEP7),为使用的接口分配参数 选择电脑本地网卡名字.TCP.IP.1的选项。其他步骤和上述直接使用Portal WinCC屏做恢复出厂设置的操作步骤保持一致。

二、使用ProSave软件备份/恢复

使用备份功能,备份出来的文件是不能查看和修改组态的,这个文件只能恢复到相同订货号的设备上。

1. 选择操作系统"开始"菜单 > 所有程序 > Siemens Automation > Simatic > ProSave,打开ProSav e软件。在"常规"选项中,选择设备类型,连接方式。所有能下载的方式都能做备份恢复,电缆以及下 载参数设置和下载是一样的。

2. 同时需要在计算机的控制面板中设置PG/PC接口。打开计算机的控制面板,将右上角的查看 方式改为大图标,然后找到设置PG/PC接口。在弹出的窗口中上方的应用程序访问点的下拉菜单中选择 "S7ONLINE(STEP7)",并在下方的接口参数分配(左下方滚动条)中选择 "计算机本地连接网卡名字.TCP/IP.1"的选项,注意不要选择 "计算机本地连接网卡名字.TCP/IP.Auto"的选项。 选择"备份"选项,选择备份类型,点击"开始备份"。生成的备件文件存放在"另存为"路径下。

注意存储路径需要是英文路径, brf文件的名称需要是英文的。

选择"恢复"选项,在"打开"下面选择之前备份的文件,点击"开始恢复"。

三、使用外部存储介质备份/恢复

通过此功能可将HMI设备闪存中的操作系统、应用程序和数据备份在外部存储媒介上。

建议使用SIMATIC HMI Memory card 或工业级U盘作为存储媒介。

1. 使用外部存储介质备份项目

1.通过"Service & Commissioning"图标打开"Service & Commissioning"对话框。

2. 点击"Next"按钮,显示以下对话框。

HMI 设备未连接或连接了错误存储媒介时,显示消息"0 devices found"。插入或更换存储媒介。

3. 必要时点击 "Refresh " 按钮。 "Accessible devices " 列表将被更新, "status information " 栏显示所选存储媒介的相关信息。请注意所显示的存储空间。

4. 在"Accessible devices"列表中选择存储媒介。

5. 点击"Next"按钮。显示以下对话框:

6. 如果只想备份兼容的文件,请激活 " compatible files only "复选框。

- 复选框禁用:列表中显示所有备份文件。用户可看到存储媒介上所备份文件的概览。

- 复选框激活:列表仅显示与当前设备兼容的备份文件。

7. 点击 "Backup " 按钮。

显示以下对话框:

8. 点击单选按钮,选择需备份的数据。

9. 必要时更改 "File name " 栏中的文件名。

10. 点击" Create"按钮。显示" Create Backup"对话框。进度条显示数据备份进度。显示消息" Backup operation successfully completed."时,备份完成。 11. 确认消息。对话框关闭。

12. 关闭 "Service & Commissioning "对话框。

HMI 设备数据成功备份到存储媒介上。

2. 使用外部存储介质恢复项目

通过此功能可以在 HMI 设备上恢复已保存在外部 USB 存储媒介上的数据。

恢复数据时会在询问后删除HMI设备的闪存。然后开始传输保存在存储媒介上的数据。

注意:

进行恢复时将删除 HMI 设备上现有的数据,包括项目和 HMI 设备密码。许可证密钥将在询问后删除。

恢复前请备份数据。

1. 通过 "Service & Commissioning "图标打开 "Service & Commissioning "对话框。

2. 切换到 "Restore " 选项卡。

3. 点击"Next"按钮。显示"Restore from external memory"对话框。

4. 必要时点击 "Refresh"按钮。激活 "Accessible devices:"组。HMI 设备将检查存储媒介。通过 "status information"栏获得存储媒介的相关信息。

5. 在 "Accesible devices:"组中选择包含所需备份数据的存储媒介。

6. 点击"Next"按钮。显示以下对话框。

7. 在 "Backup files on "组中选择所需的备份文件。

8. 点击 "Details " 按钮获取所选文件的信息。显示 "Properties of backup file " 对话框,包含以下信息:

- "Supported": 与备份文件兼容的 HMI 设备的型号

- "Image version": 与备份文件兼容的 HMI 设备映像的版本

- "Image size": 备份文件的大小

- "Creation": 备份文件的生成日期

9. 点击 "Delete" 按钮可以删除所选文件。显示 "delet confirmation" 对话框。点击 "OK" 按钮确认删除文件。

10. 点击 "Restore" 按钮可以恢复所选文件。显示以下对话框:

11.

点击"Yes"恢复数据。显示"Transfer"对话框。进度条显示恢复数据的进度。显示消息"Restore operation successfully completed."时,数据恢复完成。重启 HMI 设备。

12. 根据需要决定是否移除存储媒介。

数据已恢复到 HMI 设备上。